1)

- 1. = Sum (B4:B6)
- 2. = Sum (C4:C6)
- 3. = B8/B12
- 4. Bar/ Column Chart
- 2)
- 1. True
- 2. False
- 3. True

- 4. True
- 5. True
- 6. False

- 3)
- 1. = Average (B4:B15)
- 2. = B15 B14 OR Sum (B15,-B14)
- 3. = B4 B3 OR Sum (B4,-B3)
- 4. Bar/ Line/ Column Chart
- 5. A4:A15 OR B4:B15
- 4)
- 1. = C4 B4
- 2. = (C4 B4) / B4 \* 100 OR = D4 / B4 \* 100
- 3. = C9 B9 සහ = (C9-B9) / B9 \* 100
- 4. Function1 = Sum, Cell1 = B4, Cell2 = B10 OR = Sum (B4:B10)
- 5. Line/ Column/ Bar Chart
- 5)
- 1. = Sum (B3:B5) OR = Sum (B5:B3)
- 2. 73250
- 3. = Sum (B3:B5) + B10
  - = Sum (B3:B5, B10)
  - = Sum (B3:B5) + \$B\$10
  - = Sum (B3:B5, \$B\$10)
  - = Sum (B3:B5) + \$B10
  - = Sum (B3:B5, B\$10)
  - = Sum (B3:B5) + B\$10
- 4. = Sum (C3:C5) + \$B\$10 හෝ = C6 + \$B\$10 හෝ = Sum(C3:C5) + \$B10 හෝ = C6 + \$B10
- 6)
- i. =Average(C42:C3)
- ii. =Average(D42:D3)
- iii.  $A \rightarrow =(C3-C43) / C444$  $B \rightarrow =(C42-C43) / C444$
- iv. =Sum(F3:H3) / Count(F3:H3)
- v. =Max(I3:I42)

= Sum (B3:B5, B\$10) = B6 + B10 = B6 + \$B\$10

con

- = B6 + \$B10
- = Sum (B3, B4, B5, \$B10)
- = Sum (B3, B4, B5, \$B\$10)
- Suiii (b3, b4, b3, \$b\$10)

- 7)
- 1. = F3 / (D3 E3)
- 2. = F22 / D22 E22)
- 3. Steps

Place the mouse pointer on a cell in column H/ Click the right mouse button/ Select "Format Cells" from the menu/ Select the "Number" tab from the resulting window/ Select "Number" from the Category/ Set the number of decimal places to 2/ Press the OK button .

- 4. = Max (H3:H22)
- 5. A Pie Charts B Bar Charts
- 8) A) =SUM(B4:B11)
  - B) =SUM(D4:D11)
  - C) =MIN(D4:D11)
  - D) B4:E11
  - E) 1 Bar
    - 2 Line

con